# Panduan Pengguna MALINDO Conc ver.1.20

#### 1. Struktur Laman

MALINDO Conc terdiri daripada dua panel, iaitu panel carian dan panel konkordans.

| MALINDO Conc                  |             |      |    |                                                          |                   |                                       | Bahasa     | • |
|-------------------------------|-------------|------|----|----------------------------------------------------------|-------------------|---------------------------------------|------------|---|
| Carian                        |             | ٥    |    |                                                          |                   | Lihat                                 | KWIC Ayat  | כ |
|                               |             | Carl | 1  | Imbalan ini dapat berupa pujian dan<br>Kita kembali pada | penghormatan      | Jelubur dan elmu lelubur kare         | WEB2012    | Î |
| Kata Kunci                    | Padam Semua | •    | 3  | Acara                                                    | penghormatan      | terhadap Daeng Soetigna ini …         | WEB2012    | 1 |
| Bentuk Labir tidak ditentukan |             |      | 4  | ja nama beliau dipetik dari nama-Nya sebagai             | penghormatan      |                                       | WEB2012    | 1 |
| Dentuk Lann tidak ditentukan  |             |      | 5  |                                                          | Penghormatan      | Kepada Kaum Wanita Saya m…            | WEB2012    | 1 |
| Akar sama dengan "hormat"     |             |      | 6  | <, mereka serentak berdiri untuk memberikan              | penghormatan      | lantas Di saat itu, si pendeta …      | WEB2012    | 1 |
| Awalan tidak ditentukan       |             |      | 7  |                                                          | Penghormatan      | yang tinggi kepada kaum ibu …         | WEB2012    |   |
| Akhiran tidak ditentukan      |             |      | 8  | i perkara yang mendukung ketaqwaan adalah                | penghormatan      | ke atas orang-orang tua kita,…        | WEB2012    | 1 |
|                               |             |      | 9  | h sayang, seringkali aku tidak menyampaikan              | penghormatan      | kepada Yesus saat aku melint $\cdots$ | WEB2012    |   |
| Apitan sama dengan "peNa      | an"         |      | 10 | 4.                                                       | Penghormatan      | tidak berkopiah dengan mem $\cdots$   | WEB2012    |   |
| Penggandaan tidak ditentukan  |             |      | 11 | ne orang musyrik, penyembahan berhala dan                | penghormatan      | pada pastor.                          | WEB2012    |   |
|                               |             |      | 12 | erbagai pelosok nusantara untuk memberikan               | penghormatan      | terakhir, Jakarta kehilangan s…       | WEB2012    |   |
|                               |             |      | 13 | ı, setelah semua kaum muslimin memberikan                | penghormatan      | terakhirnya, akhirnya ranjnag…        | WEB2012    |   |
|                               |             |      | 14 | Sebagai                                                  | penghormatan      | dan adab pada guru, ia pun …          | WEB2012    |   |
|                               |             |      | 15 | Kami tidak mengungkapkan                                 | penghormatan      | yang besar dengan pemberia…           | WEB2012    |   |
|                               |             |      | 16 | dalam tulisan yang dibuat untuk memberikan               | penghormatan      | kepada dia menggambarkan i…           | WEB2012    |   |
|                               |             |      | 17 | luar biasa, dan itu menjadi inti dari kata-kata          | penghormatan      | saya bagi almarhum.                   | WEB2012    |   |
| Kolokasi tidak ditentukan     | Padam Semua | 0    | 18 | Ini semua merupakan                                      | penghormatan      | yang tepat dan layak bagi par…        | WEB2012    |   |
|                               |             | 0    | 19 | ikan patungnya; dengan cara ini ia menerima              | penghormatan      | mereka.                               | WEB2012    |   |
| Korpus ada ditentukan         |             | 0    |    | Halaman 1 daripada 14 🔊 🔊 📿                              | 1 - 50 daripada 6 | 76                                    | Muat turun |   |

MALINDO Conc. Copyright 🛛 2017-2019 Tokyo University of Foreign Studies. Nanyang Technological University and Lago Institute of Language. All rights reserved.

## 2. Korpus yang boleh dibuat carian

Dengan menggunakan MALINDO Conc, tiga jenis korpus dapat dibuat carian. Korpus-korpus tersebut adalah versi susunan semula bahasa Indonesia and bahasa Melayu Koleksi Korpus Leipzig

(http://corpora.uni-leipzig.de/en, diringkaskan sebagai LCC di bahagian-bahagian seterusnya), Korpus Cerita Katak Bahasa Indonesia dan Korpus Variasi Bahasa Melayu. Setiap fail LCC terdiri daripada 300,000 ayat. Versi terkini hanya boleh membuat carian untuk enam fail yang ditebalkan tulisannya sahaja daripada LCC.

| Koleksi Korpus Leipzig |                    |             |                        |  |  |  |
|------------------------|--------------------|-------------|------------------------|--|--|--|
| Bahasa                 | Fail               | Simbol      | Jenis data             |  |  |  |
|                        | ind_mixed_2012     | IND MXD2012 | Campur (tahun 2012)    |  |  |  |
|                        | ind_news_2008      | IND NWS2008 | Berita (tahun 2008)    |  |  |  |
|                        | ind_news_2009      | IND NWS2009 | Berita (tahun 2009)    |  |  |  |
|                        | ind_news_2010      | IND NWS2010 | Berita (tahun 2010)    |  |  |  |
|                        | ind_news_2011      | IND NWS2011 | Berita (tahun 2011)    |  |  |  |
|                        | ind_news_2012      | IND NWS2012 | Berita (tahun 2012)    |  |  |  |
| Bahasa                 | ind_newscrawl_2011 | IND NWC2011 | Berita (tahun 2011)    |  |  |  |
| Indonesia              | ind_newscrawl_2012 | IND NWC2012 | Berita (tahun 2012)    |  |  |  |
|                        | ind_web_2011       | IND WEB2011 | Laman web (tahun 2011) |  |  |  |
|                        | ind_web_2012       | IND WEB2012 | Laman web (tahun       |  |  |  |
|                        |                    |             | 2012)                  |  |  |  |
|                        | ind_web_2013       | IND WEB2013 | Laman web (tahun 2013) |  |  |  |
|                        | ind_web_2015       | IND WEB2015 | Laman web (tahun 2015) |  |  |  |
|                        | ind_wikipedia_2016 | IND WKP2016 | Wikipedia (tahun 2016) |  |  |  |
|                        | zsm_mixed_2012     | ZSM MXD2012 | Campur (tahun 2012)    |  |  |  |
| Bahasa Melayu          | zsm_web_2012       | ZSM WEB2012 | Laman web (tahun       |  |  |  |
| (Standard)             |                    |             | 2012)                  |  |  |  |
|                        | zsm_wikipedia_2016 | ZSM WKP2016 | Wikipedia (tahun 2016) |  |  |  |

| Korpus Cerita Katak Bahasa Indonesia |           |           |            |  |  |
|--------------------------------------|-----------|-----------|------------|--|--|
| Bahasa                               | Fail      | Simbol    | Jenis Data |  |  |
| Bahasa                               | ktk_tulis | KTK TULIS | Tulisan    |  |  |
| Indonesia                            | ktk_lisan | KTK LISAN | Lisan      |  |  |

| Korpus Variasi Bahasa Melayu |                     |             |                           |  |  |
|------------------------------|---------------------|-------------|---------------------------|--|--|
| Bahasa                       | Fail                | Simbol      | Jenis Data                |  |  |
| Bahasa Melayu                | var_std-l           | VAR STD-L   | Standard, Malaysia; lisan |  |  |
|                              | var_sabah           | VAR SABAH   | Sabah, Malaysia           |  |  |
|                              | var_sarawak         | VAR SARAWAK | Sarawak, Malaysia         |  |  |
|                              | var_sarawak-MohdAli | VAR SARAWAK | Sarawak, Malaysia         |  |  |

# 3. Kaedah membuat carian

Tetapan untuk carian dibuat di panel carian. Panel carian terdiri daripada tiga panel kesemuanya: dua panel tetapan, iaitu panel kata kunci dan panel kolokasi, serta panel korpus yang menyasarkan korpus/sub-korpus yang ingin dijadikan sasaran carian. Sewaktu dimulakan, panel kata kunci akan terpapar.

| Carian                        |             | 0    |
|-------------------------------|-------------|------|
|                               |             | Cari |
| Kata Kunci                    | Padam Semua | •    |
| Bentuk Lahir tidak ditentukan | )           |      |
| Akar sama dengan "hormat"     |             |      |
| Awalan tidak ditentukan       |             |      |
| Akhiran tidak ditentukan      |             |      |
| Apitan sama dengan "peN       | an"         |      |
| Penggandaan tidak ditentukan  | 1           |      |
|                               |             |      |
|                               |             |      |
|                               |             |      |
|                               |             |      |
|                               |             | 0    |
|                               | Padam Semua | G    |
| Korpus ada ditentukan         |             | G    |

Untuk membuka panel kolokasi dan panel korpus, klik pada pengatas (*header*) panel berkenaan. Selain itu, apabila pengatas panel yang aktif diklik, panel itu akan tertutup dan satu panel di bawah atau di atas akan boleh dibuka.

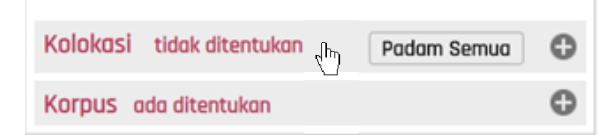

## 3.1 Kaedah membuat carian berdasarkan kata kunci

Kata kunci ditetapkan di panel kata kunci. Kata kunci boleh ditetapkan dengan menggabungkan itemitem di bawah.

| Bentuk Lahir |
|--------------|
| Akar         |
| Awalan       |
| Akhiran      |
| Apitan       |
| Penggandaan  |
|              |

Apabila sesuatu item diklik, penyunting (editor) untuk item tersebut akan terpapar di bawah panel.

| Carian                        | 0           |
|-------------------------------|-------------|
|                               | Cari        |
| Kata Kunci                    | Padam Semua |
| Bentuk Lahir tidak ditentukan |             |
| Akar tidak ditentukan         |             |
| Awalan tidak ditentukan       |             |
| Akhiran tidak ditentukan      |             |
| Apitan tidak ditentukan       |             |
| Penggandaan tidak ditentukan  |             |
|                               |             |
| Akar sama dengan 🔻            |             |
|                               | OK Batal    |

Sebagai contoh, di sini akar (*root*) akan ditetapkan. Mula-mula, klik pada dropdown "tidak ditentukan", dan pilih "sama dengan".

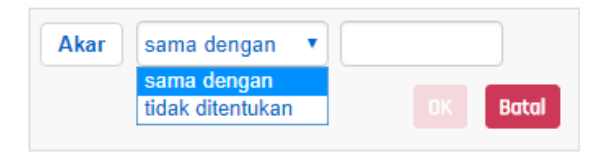

Apabila "sama dengan" dipilih, kotak input akan muncul di kanan dropdown. Isi bentuk akar di sini. Setelah itu, klik [OK].

| Akar | sama dengan | • | hormat |       |
|------|-------------|---|--------|-------|
|      |             |   | ок     | Batal |

Apabila penyunting ditutup, bentuk akar yang telah diisi akan terpapar di panel.

| Bentuk Lahir tidak ditentukan |
|-------------------------------|
| Akar sama dengan "hormat"     |
| Awalan tidak ditentukan       |
| Akhiran tidak ditentukan      |
| Apitan tidak ditentukan       |
| Penggandaan tidak ditentukan  |

Setelah itu, awalan (*prefix*) ditetapkan. Ketik Awalan tidak ditentukan dan penyunting awalan akan terbuka. Penyunting untuk awalan berbeza dengan penyunting bentuk akar di mana awalan yang ingin disasar, dipilih dari senarai awalan dengan pilihan "termasuk". Pilih awalan "ter-" dan [OK] diklik.

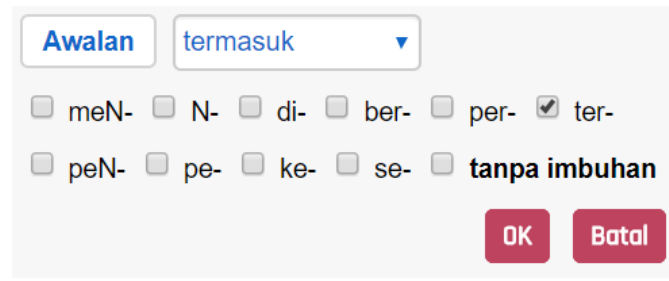

Apabila penyunting ditutup, awalan "ter-" yang dipilih akan terpapar.

| Bentuk Lahir tidak ditentukan |
|-------------------------------|
| Akar sama dengan "hormat"     |
| Awalan sama dengan "ter-"     |
| Akhiran tidak ditentukan      |
| Apitan tidak ditentukan       |
| Penggandaan tidak ditentukan  |

Seterusnya akhiran (*suffix*) ditetapkan. Cara mengendali penyunting untuk akhiran adalah seperti pengendalian penyunting awalan, iaitu akhiran yang ingin disasarkan itu dipilih dari senarai akhiran. Di sini "tanpa imbuhan" dipilih untuk menetapkan tiada akhiran dan [OK] diklik.

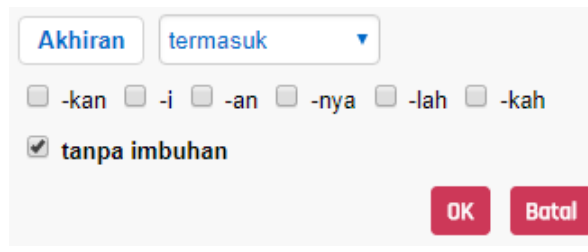

Apitan (*circumfix*) juga sama seperti akhiran. Tetapan dibuat supaya tiada apitan. Setakat ini, syarat-syarat tetapan adalah seperti di bawah.

| Bentuk Lahir tidak ditentukan      |
|------------------------------------|
| Akar sama dengan "hormat"          |
| Awalan sama dengan "ter-"          |
| Akhiran tidak ditentukan           |
| Apitan sama dengan "tanpa imbuhan" |
| Penggandaan tidak ditentukan       |

Mari kita mencuba untuk membuat carian berdasarkan syarat-syarat ini. Buka panel korpus dan pilih korpus yang ingin disasarkan. Di sini [IND MXD2012] dari Koleksi Korpus Leipzig dipilih.

| Korpus ada ditentukan                      | • |
|--------------------------------------------|---|
| <ul> <li>Koleksi Korpus Leipzig</li> </ul> |   |
| ▼ □ IND                                    |   |
| M 🚍 IND MXD2012                            |   |
| IND WEB2012                                |   |
| 🗌 🧮 IND WKP2016                            |   |

Setelah menetapkan korpus, klik [Cari] di kanan atas panel carian.

| Carian | 0    |
|--------|------|
|        | Carl |

#### Sejurus itu, hasil carian akan terpapar di panel konkordans.

|    | Lihat                                                                                                    | KWIC    | Ayat |
|----|----------------------------------------------------------------------------------------------------|---------|------|
| 1  | »i Sulaiman memberikan teladan bagi semua orang sebagai seorang mukmin terhormat yang menunjukkan sifat-sifat itu di dalam hidupnya.              | MXD2012 | 1    |
| 2  | r menjelaskan mengapa pasukan khusus dari amerika tidak masuk peringkat t <mark>erhormat</mark> .                                                 | MXD2012 |      |
| 3  | Yang <b>terhormat</b> , akademisi, para ilmuwan, dan para mahasiswa, saya percaya bah…                                                            | MXD2012 |      |
| 4  | e merupakan konsep sentral untuk membangun Indonesia yang mandiri dan <b>terhormat</b> di tengah percaturan internasional.                        | MXD2012 |      |
| 5  | h jurnal Jamiah Islamiah di India pada edisi yang ke-9 yang ditulis oleh yang <mark>terhormat</mark> Dr. Taqiyuddin Al-Hilali.                    | MXD2012 |      |
| 6  | Kunasehatkan kepada beliau yang <mark>terhormat</mark> agar tidak mengulangi perbuatan semacam itu lagi dan memohon …                             | MXD2012 | 3    |
| 7  | Ijo tomat : ikatan jomblo <b>terhormat</b> Kejora : kelompok jomblo ceria Joko tingkir : jomblo kok kikir ( peli…                                 | MXD2012 | 3    |
| 8  | Presiden RI & Abu Ja'far Pelanggan yang <mark>terhormat</mark> .                                                                                  | MXD2012 |      |
| 9  | N.) Aidit memang datang dari keluarga <b>terhormat</b> .                                                                                          | MXD2012 |      |
| 10 | Lord Rothschild yang <b>terhormat</b> , saya sangat senang dalam menyampaikan kepada Anda, atas nam…                                              | MXD2012 |      |
| 11 | zaman Babilonia, dikenal nama Kizrete yang disanjung-sanjung sebagai selir <b>terhormat</b> .                                                     | MXD2012 |      |
| 12 | an dan bagaimana menggunakan tangannya untuk bermain bersama secara terhormat yang mendorong partisipasi aktif dan eksplorasi oleh kedua anak te… | MXD2012 |      |
| 13 | 'a orang-orang kafir berkata: " Wahai orang Mekah, orang-orang muda yang <mark>terhormat</mark> , mulia dan" sangat menarik.                      | MXD2012 | 0    |
| 14 | terakhir aku katakan: Aku ingin Allah memberikanku sebuah pekerjaan yang <mark>terhormat .</mark>                                                 | MXD2012 | 0    |
| 15 | Mereka sama sekali tidak berhak untuk mengusik tempat <mark>terhormat</mark> itu.                                                                 | MXD2012 | 0    |
| 16 | Dari sisi ini Uleebalang menduduki tempat yang paling <b>terhormat</b> dan paling mulia di mata orang-orang Aceh maupun di mata bangs…            | MXD2012 |      |
| 17 | Kalau kita turun dapat diusahakan sedikit <b>terhormat</b> , sebaliknya jika kita naik dapat kah kita usahakan belanja?                           | MXD2012 |      |
| 18 | ka diterima dengan ramah, dan Khalifah menganggap mereka sebagai tamu <b>terhormat .</b>                                                          | MXD2012 | -    |
|    | Halaman 1 daripada 3 🔊 🔊 C 1 - 50 daripada 125                                                                                                    | Muat t  | urun |

MALINDO Conc Copyright © 2017-2019 Tokyo University of Foreign Studies, Nanyang Technological University and Lago Institute of Language. All rights reserved.

Apabila hasil carian terpapar, panel carian akan tertutup. Panel carian dapat dibuka semula dengan mengetik ikon  $\bigcirc$  di atas panel carian.

Kembali ke panel carian, kali ini mari mencuba membuat carian yang mempunyai awalan dan akhiran. Mula-mula, buka penyunting awalan dan pilih "meN-". Selepas itu, buka penyunting akhiran dan pilih "-i". Tetapan untuk apitan dibiarkan seperti carian yang lepas. Tetapan akan menjadi seperti rajah di kanan ini.

Bentuk Lahir tidak ditentukan Akar sama dengan "hormat" Awalan sama dengan "meN-" Akhiran sama dengan "-i" Apitan sama dengan "tanpa imbuhan" Penggandaan tidak ditentukan

Klik [Cari] dan periksa hasil carian.

|    | Lihat                                                                                                    | KWIC /   | Ayat     |
|----|----------------------------------------------------------------------------------------------------|----------|----------|
| 1  | bisa ikut berperan serta dalam menciptakan iklim demokrasi yang sehat dan menghormati satu sama lainnya.                                                 | MXD2012  | <b>^</b> |
| 2  | Dan merupakan kewajiban kita untuk mencintai, menghormati dan meneladani mereka.                                                                         | MXD2012  |          |
| 3  | Silihwangi berarti saling menghormati, saling menjunjung tinggi harkat dan martabat manusia.                                                             | MXD2012  |          |
| 4  | 2. Kekuatan untuk <mark>menghormati</mark> : Kamu tidak mampu mencintai seseorang atau apasaja kalau k…                                                  | MXD2012  |          |
| 5  | ati : Kamu tidak mampu mencintai seseorang atau apasaja kalau kamu tidak <mark>menghormati</mark> mereka.                                                | MXD2012  |          |
| 6  | ninggikan suaranya, kalau tidak ingat nasehat teman-temannya untuk selalu <mark>menghormati</mark> Papa.                                                 | MXD2012  |          |
| 7  | Ini karena beliau <mark>menghormati</mark> Imam Syafi'i - imam madzhab yang dominan di Mesir.                                                            | MXD2012  |          |
| 8  | Yuk kita bersama2 menjaga prdamaian, saling menghormati.                                                                                                 | MXD2012  |          |
| 9  | k agamanya, karena jika ia cinta kepada istrinya, pasti ia akan merawat dan menghormatinya; sedangkan jika ia benci kepada istrinya, ia tidak akan meng… | MXD2012  |          |
| 10 | Sebagai raja ia punya alasan untuk marah atau tersinggung, tetapi ia tetap <mark>menghormati</mark> pesan Tuhan, apa pun isinya.                         | MXD2012  |          |
| 11 | Masyarakat setempat sangat mengagumi dan <mark>menghormati</mark> Sang nenek mulai dari anak-anak sampai dengan orang tua.                               | MXD2012  |          |
| 12 | Terdapat anak-anak yang kurang menghormati orang tua bahkan ada yang tega membunuhnya.                                                                   | MXD2012  |          |
| 13 | ga di Jepang, masyarakat dan pemerintahan Jepang sangat menghargai dan <mark>menghormati</mark> keberadaan guru di negaranya.                            | MXD2012  |          |
| 14 | an mutiara berharga, dengan memberikan hak-haknya sebagaimana agama <mark>menghormati</mark> dan memberikan hak-haknya kepada seorang lelaki.            | MXD2012  |          |
| 15 | ang beredar di Timur-Tengah waktu itu banyak yang dikumandangkan untuk menghormati hetaerae ini.                                                         | MXD2012  |          |
| 16 | an ekonomi maka berhasil pula dalam : 1. Pertanian, Khalifah membela dan menghormati kaum tani, bahkan meringankan pajak hasil bumi mereka, dan …        | MXD2012  |          |
| 17 | anguburkan mayat itu dengan sikap sangat ta'dzim dan mendiang Arsantaka menghormatinya dengan sepenuh hormat seperti menghormati prajurit Mata…          | MXD2012  |          |
| 18 | i dan mendiang Arsantaka menghormatinya dengan sepenuh hormat seperti <mark>menghormati</mark> prajurit Mataram.                                         | MXD2012  | -        |
|    | Halaman 1 daripada 5 🕥 🔊 C 1 - 50 daripada 234                                                                                                    | Muat tur | un       |

MALINDO Conc Copyright 🛙 2017-2019 Tokyo University of Foreign Studies, Nanyang Technological University and Lago Institute of Language. All rights reserved.

Seterusnya mari mencuba membuat carian yang mengandungi penggandaan. Klik [Padam Semua] pada kanan pengatas kata kunci dan semua syarat carian tadi akan dipadam.

Kata Kunci

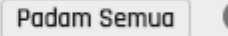

# Carian

Setelah memadam syarat carian, mula-mula tetapkan "rata" sebagai bentuk akar. Selepas itu, buka penyunting penggandaan, pilih "Penuh" (mengandungi penggandaan) dan klik [OK].

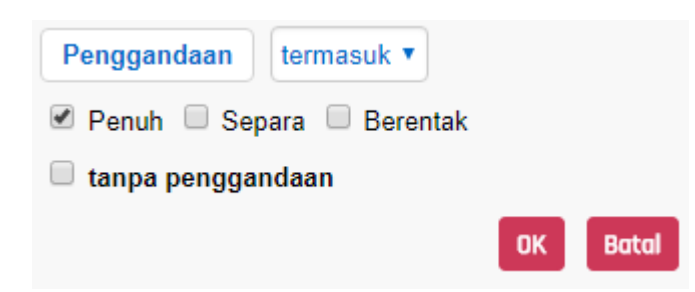

Tetapan carian akan menjadi seperti di bawah.

| Bentuk Lahir tidak ditentukan   |
|---------------------------------|
| Akar sama dengan "rata"         |
| Awalan tidak ditentukan         |
| Akhiran tidak ditentukan        |
| Apitan tidak ditentukan         |
| Penggandaan sama dengan "Penuh" |

#### Periksa hasil carian.

|    | Lihat                                                                                                    | KWIC    | Ayat |
|----|----------------------------------------------------------------------------------------------------|---------|------|
| 1  | n tenang Air minum diberikan secara adlibitum ( secukupnya) Produksi susu rata-rata mencapai 14,06 introduksi 5,08 dan pola petani 4,8.                       | MXD2012 | 1    |
| 2  | Pemeliharaan yang <mark>rata-rata</mark> berlangsung selama 20 bulan dilakukan lewat dua cara.                                                                | MXD2012 | ]    |
| 3  | Ada CJ sumatera ( asal tepatnya saya tidak tahu) yang secara fisik <mark>rata-rata</mark> memang lebih besar ketimbang CJ jawa.                               | MXD2012 | ]    |
| 4  | Padahal, rata-rata burayak dari induk gurami di tempat lain hanya berkisar 2.000- 4.                                                                          | MXD2012 |      |
| 5  | ia adalah organisme lemah yang terdiri dari tulang dan daging dengan berat <b>rata-rata</b> 70-80 kg.                                                         | MXD2012 |      |
| 6  | n tabel distribusi frekwensi sebagai berikut: Dari data diatas dapat diketahui rata-rata nilai yang muncul pada siswa kelas VIII C pada mata pelajaran Pendi… | MXD2012 |      |
| 7  | Sedangkan pada siklus II skor <mark>rata-rata</mark> kelas meningkat sebesar 12 menjadi 77,91.                                                                | MXD2012 |      |
| 8  | Untunglah, jumlah produk yang ditarik, <b>rata-rata</b> hanya sekitar 10 persen.                                                                              | MXD2012 | ]    |
| 9  | jium umur 4 tahun yang terserang mati pucuk Dari data dapat dilihat bahwa rata-rata kerusakan akibat mati pucuk sebesar 30,16% dari seluruh tanaman.          | MXD2012 | ]    |
| 10 | ninimal 7,00 pada kelas XII semester I ( bukan hasil pembulatan dan bukan <mark>rata-rata</mark> ) .                                                          | MXD2012 | ]    |
| 11 | Dasar metode ini adalah bahwa umur rata-rata setiap bulan adalah 29,5 hari.                                                                                   | MXD2012 | ]    |
| 12 | istem kalender berdasarkan gerak bumi mengelilingi matahari yang lamanya <mark>rata-rata</mark> 365,25 hari.                                                  | MXD2012 | ]    |
| 13 | nengadakan penelitian dan menemukan bahwa seorang pengemis di Jakarta rata-rata mampu mengumpulkan Rp 500.000 perhari, atau Rp 15 juta perbulan.              | MXD2012 | ]    |
| 14 | ia perusahaan yang menghasilkan produk yang sejenis dengan kualitas yang rata-rata sama, dan dengan pelayanan yang sama bahkan dengan harga yang…             | MXD2012 | ]    |
| 15 | Tiap tahunnya, ekslu ini <mark>rata-rata</mark> menjaring 90 anggota baru dari sekitar 350 siswa baru.                                                        | MXD2012 | ]    |
| 16 | Jika didesak hingga ke titik ini, <b>rata-rata</b> jawaban mereka adalah bahwa situasi saat ini, yaitu keadaan terlanj $\cdots$                               | MXD2012 | ]    |
| 17 | ometri ujung batu dan pahatan ribuan batu besar dibuat sedemikian teratur <b>rata-rata</b> berbentuk pentagonal.                                              | MXD2012 | ]    |
| 18 | Rata-rata negara yang tertutup gurun pasir dan cuaca yang menyengat itu me…                                                                                   | MXD2012 | •    |
|    | Halaman 1 daripada 9 🔊 🔊 C 1 - 50 daripada 446                                                                                                    | Muat tu | irun |

### 3.2 Kaedah membuat tetapan kolokasi

Pada bahagian yang lepas, kaedah membuat carian menggunakan hanya kata kunci telah diterangkan. Di sini akan diterangkan kaedah membuat carian dengan menetapkan kata kunci dan kolokasi. Syarat carian dipadam. Mula-mula "hormat" ditetapkan sebagai akar kata kunci.

| Bentuk Lahir tidak ditentukan     |                             |
|-----------------------------------|-----------------------------|
| Akar sama dengan "hormat"         |                             |
| Awalan tidak ditentukan           |                             |
| Akhiran tidak ditentukan          |                             |
| Apitan tidak ditentukan           |                             |
| Penggandaan tidak ditentukan      |                             |
| Selepas itu, pengatas kolokasi o  | liklik.                     |
|                                   |                             |
| Kolokasi tidak ditentukan         | Padam Semua                 |
| Apabila diklik, panel kolokasi ak | an terbuka.                 |
| Kolokasi tidak ditentukan         | Padam Semua                 |
| Muncul 🗸                          |                             |
| Cari kolokasi di antara Kiri 5 d  | lengan <mark>Kanan 5</mark> |
| Bentuk Lahir tidak ditentukan     |                             |

Akar tidak ditentukan

Awalan tidak ditentukan Akhiran tidak ditentukan

Apitan tidak ditentukan

Penggandaan tidak ditentukan

Dengan kolokasi, selain menetapkan kata kunci, dua item berikut boleh ditetapkan.

| Muncul |          | Kolokasi muncul atau tidak |        |          |
|--------|----------|----------------------------|--------|----------|
| Cari   | kolokasi | di                         | antara | <br>Akar |
| denga  | an       |                            |        |          |

Dengan [Muncul], tetapan sama ada membuat carian dengan memunculkan kolokasi atau tidak dilakukan. Secara lalai (*default*), carian dibuat dengan memunculkan kolokasi.

| Muncul | 🖲 Ya 🔍 Tidak |          |
|--------|--------------|----------|
|        |              | OK Batal |

Dengan [Cari kolokasi di antara ... dengan ...], kata kunci distandardkan dan julat carian kolokasi ditentukan. Julat yang boleh ditetapkan adalah 5 kata dari kiri (Kiri 5) dan 5 kata ke kanan (Kanan 5) dari kata kunci.

| Cari kolokasi | di antara 🔻 | Kiri 5 | •  | dengan |
|---------------|-------------|--------|----|--------|
| Kanan 5 🔻     |             |        |    |        |
|               |             | OH     | ۲. | Batal  |

Contohnya, sewaktu mencari kolokasi yang berada sebelum kata kunci, kedua-duanya ditetapkan sebagai [Kiri 1]. Sebaliknya, sewaktu mencari kolokasi yang berada selepas kata kunci, keduaduanya ditetapkan sebagai [Kanan 1].

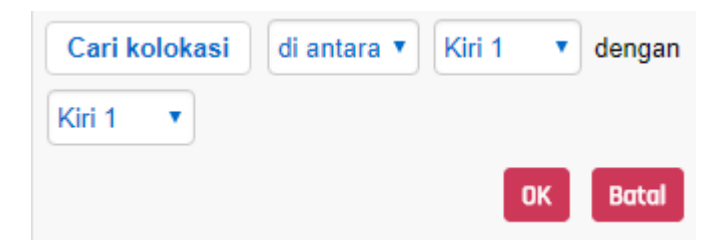

Di sini julat kolokasi ditetapkan secara lalai (*default*), iaitu Kiri 5-Kanan 5. Selepas itu, bentuk akar ditetapkan. Penyunting dibuka dan bentuk akar ditetapkan. Syarat kolokasi yang ditetapkan adalah seperti berikut.

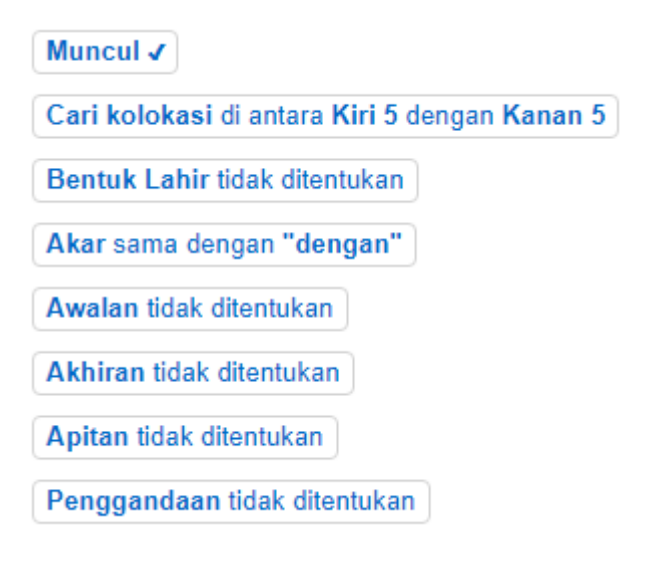

Klik [Cari] dan mulakan carian. Kolokasi akan terpapar dengan tulisan berwarna biru yang ditebalkan seperti di bawah.

|    | Lihat                                                                                                    | KWIC Ay   | at |
|----|----------------------------------------------------------------------------------------------------|-----------|----|
| 1  | Kita juga perlu menghindari sikap kurang <mark>hormat</mark> terhadap ajaran tersebut <mark>dengan</mark> menjadikannya bahan lelucon untuk…               | MXD2012   | ^  |
| 2  | nulis sebuah pesan istimewa: Atas nama dunia Katolik, saya tunduk <mark>dengan hormat</mark> di hadapan kenangan atas Maulana.                             | MXD2012   |    |
| 3  | 5. Ketenangan Jiwa dengan memelihara kehormatan diri ( menghindarkan diri dari perbuatan maksiat perilaku hina lai…                                        | MXD2012   |    |
| 4  | rbesar dan termaju di segala zaman seluruhnya memandang dengan penuh hormat kepada kebudayaan Islam yang mutiara-mutiaranya tetap tersimpan d…             | MXD2012   |    |
| 5  | ıg shalat lima waktu dengan benar, puasa Ramadhan dengan baik, menjaga kehormatannya dan taat kepada suaminya, ia dipersilahkan untuk masuk sur…           | MXD2012   |    |
| 6  | oleh segenap lapisan masyarakat yang umum maupun yang khusus <mark>dengan penghormatan</mark> yang sempurna.                                               | MXD2012   |    |
| 7  | an mutiara berharga, <mark>dengan</mark> memberikan hak-haknya sebagaimana agama <mark>menghormati</mark> dan memberikan hak-haknya kepada seorang lelaki. | MXD2012   |    |
| 8  | enguburkan mayat itu dengan sikap sangat ta'dzim dan mendiang Arsantaka menghormatinya dengan sepenuh hormat seperti menghormati prajurit Mata…            | MXD2012   |    |
| 9  | sangat ta'dzim dan mendiang Arsantaka menghormatinya <mark>dengan</mark> sepenuh hormat seperti menghormati prajurit Mataram.                              | MXD2012   |    |
| 10 | dan mendiang Arsantaka menghormatinya <mark>dengan</mark> sepenuh hormat seperti <mark>menghormati</mark> prajurit Mataram.                                | MXD2012   |    |
| 11 | Musibah dalam harta lebih ringan daripada musibah dalam kehormatan Kita lahir dengan dua mata di depan wajah kita, karena kita tida…                       | MXD2012   |    |
| 12 | ו kepada Yesus saat aku melintas di depan altar, dan dengan demikian tidak menghormati Sakramen Mahakudus yang disimpan dalam tabernakel.                  | MXD2012   |    |
| 13 | a tidak pantas diteladani, mungkin memang diri kita juga tidak pantas untuk dihormati, karena hormat datang seiring dengan perbuatan yang memang pa        | MXD2012   |    |
| 14 | ladani, mungkin memang diri kita juga tidak pantas untuk dihormati, karena hormat datang seiring dengan perbuatan yang memang patut untuk mendap…          | MXD2012   |    |
| 15 | Hakimah memeluknya erat dan ia membawanya pergi dengan penuh hormat.                                                                                       | MXD2012   |    |
| 16 | Para sahabat pada masa Nabi memperlakukan isteri mereka dengan hormat , mereka takut kalau wahyu Buat sahabat yang lain, fragmen yang pali…                | MXD2012   |    |
| 17 | ) yang terukir di batu nisan itu dan mengenang orang-orang yang mendapat penghormatan dengan pendi-rian batu nisan itu.                                    | MXD2012   |    |
| 18 | Salah satu caranya adalah <mark>dengan menghormati</mark> nilai-nilai yang diajarkan ayah kita, bahkan ketika ia sudah tidak…                              | MXD2012   | -  |
|    | Halaman 1 daripada 3 📡 💓 📿 1 - 50 daripada 103                                                                                                    | Muat turu | n  |

Seterusnya, mari menukar julat kolokasi. Kembali ke panel carian dan buka penyunting dengan mengetik [Cari kolokasi di antara ... dengan ...] di panel kolokasi. Julat kolokasi ditetapkan sebelum kata kunci. Kedua-duanya ditetapkan sebagai [Kiri 1].

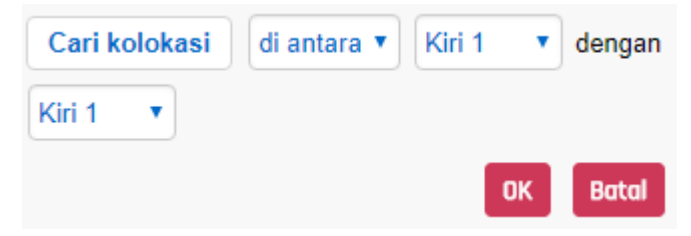

Apabila carian dibuat, hanya contoh kolokasi sebelum kata kunci dipaparkan.

|    | Lihat                                                                                                    | KWIC    | Ayat |
|----|----------------------------------------------------------------------------------------------------|---------|------|
| 1  | nulis sebuah pesan istimewa: Atas nama dunia Katolik, saya tunduk <mark>dengan hormat</mark> di hadapan kenangan atas Maulana.                | MXD2012 | ) •  |
| 2  | oleh segenap lapisan masyarakat yang umum maupun yang khusus dengan penghormatan yang sempurna.                                               | MXD2012 | ]    |
| 3  | Para sahabat pada masa Nabi memperlakukan isteri mereka dengan hormat , mereka takut kalau wahyu Buat sahabat yang lain, fragmen yang pali…   | MXD2012 | ]    |
| 4  | Salah satu caranya adalah <mark>dengan menghormati</mark> nilai-nilai yang diajarkan ayah kita, bahkan ketika ia sudah tidak…                 | MXD2012 | ]    |
| 5  | Tidak pernah diberhentikan <mark>dengan hormat</mark> tidak atas permintaan sendiri atau tidak dengan hormat sebagai PNS A…                   | MXD2012 | ]    |
| 6  | verhentikan dengan hormat tidak atas permintaan sendiri atau tidak dengan hormat sebagai PNS Anggota TNI Polri maupun sebagai pegawai swasta. | MXD2012 | ]    |
| 7  | berarti hati-hati dalam menukil berita, terutama yang berhubungan <mark>dengan kehormatan</mark> saudara seiman ( bukan hanya semanhaj) .     | MXD2012 | ]    |
| 8  | Bagaimana dengan kehormatan dan kewibawaan?                                                                                                   | MXD2012 | ]    |
| 9  | slam, HAM ditempatkan berdasar ketuhanan, umumnya diwujudkan dengan penghormatan terhadap orang lain dalam bentuk kewajiban untuk tidak mela  | MXD2012 | ]    |
| 10 | nuanya sudah selesai, maka mayat Sidanti pun segera dimakamkan dengan penghormatan secukupnya.                                                | MXD2012 | ]    |
| 11 | agai Senapati Ing Ngalaga, maka keduanyapun telah membungkuk <mark>dengan hormatnya</mark> .                                                  | MXD2012 | ]    |
| 12 | Dengan hormat , keduanya telah mempersilakan Kiai Timbang Laras dan pengiringnya …                                                            | MXD2012 | ]    |
| 13 | Meskipun orang bertubuh tinggi itu kalah, tetapi ia kalah <mark>dengan terhormat</mark> .                                                     | MXD2012 | 1    |
| 14 | gkatlah Ratu Acih ke mesagi, sesampainya dimesagi telah disambut <mark>dengan hormat</mark> oleh Ratu Mesagi.                                 | MXD2012 | ]    |
| 15 | Bila kematian menjadi pilihan kalian, maka matilah <mark>dengan terhormat</mark> .                                                            | MXD2012 | ]    |
| 16 | guru dan sultan ia juga senantiasa menyebut Husam al Din Chelebi <mark>dengan penghormatan</mark> yang tinggi.                                | MXD2012 | ]    |
| 17 | Masyarat juga dapat mendukung program masyarakat belajar <mark>dengan menghormati</mark> jam belajar bagi siswa.                              | MXD2012 | ]    |
| 18 | hwa hormat orang kepada " ayah" harus seimbang dan sama besar dengan hormat kepada " ibu" .                                                   | MXD2012 | ] •  |
|    | Halaman 1 daripada 1 🔊 🔊 C 1 - 20 daripada 20                                                                                                 | Muat t  | irun |

## 3.3 Kaedah membuat tetapan untuk korpus

Panel korpus diekspresi secara berperingkat oleh korpus dan subkorpus. Semua nama subkorpus diringkaskan. Untuk maklumat lanjut, sila rujuk **2**. Korpus yang boleh dibuat carian. Bagi memilih keseluruhan korpus, tanda 🛛 dimasukkan pada aras atas (*top header*) nama korpus. Dengan itu, semua subkorpus akan tertanda 🖾.

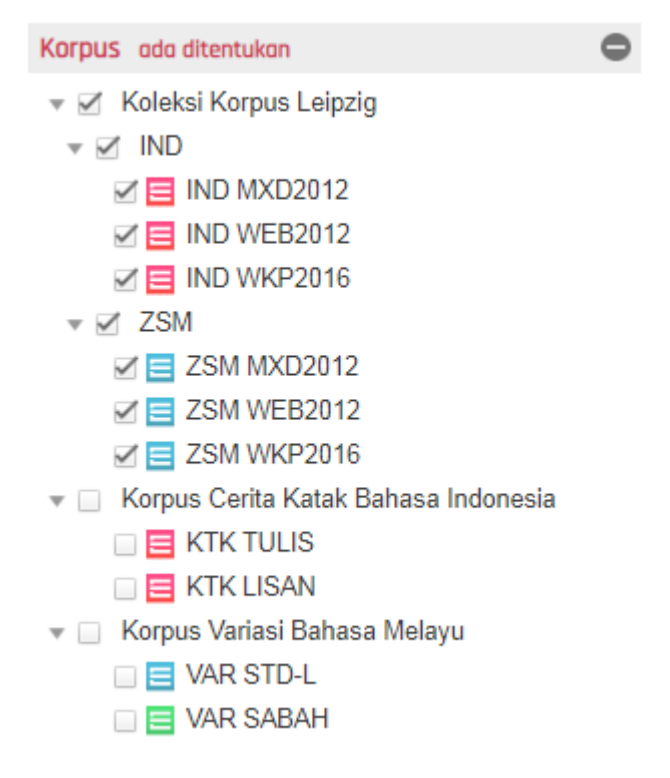

Apabila memilih Bahasa Indonesia atau Bahasa Melayu, 🛛 ditandakan pada [IND] ataupun [ZSM].

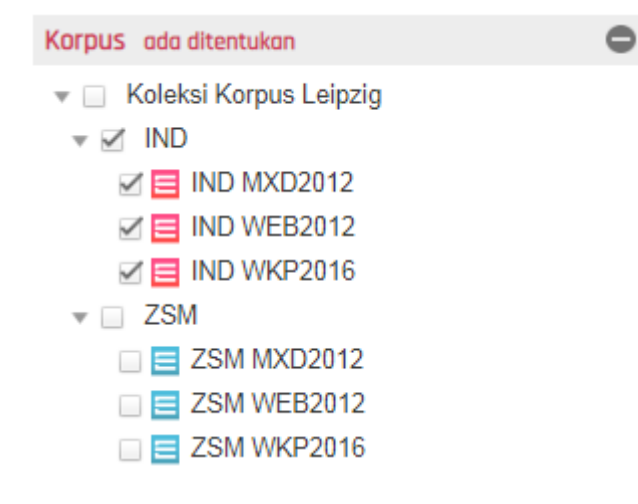

# 4. Kaedah mengendalikan konkordans

### 4.1 Format KWIC dan format Ayat

Pada kanan atas panel konkordans, terdapat butang untuk menukar format paparan (format KWIC, format Ayat).

Lihat KWIC Ayat

Dengan format KWIC, kata kunci akan disusun secara sebaris. Konteks sebelum dan selepas dapat dipastikan dengan mudah.

|    | Lihat                                                                                                    | KWIC    | Ayat |
|----|----------------------------------------------------------------------------------------------------|---------|------|
| 1  | ewa: Atas nama dunia Katolik, saya tunduk <mark>dengan hormat</mark> di hadapan kenangan atas Maulana.      | MXD2012 | ]    |
| 2  | syarakat yang umum maupun yang khusus dengan penghormatan yang sempurna.                                    | MXD2012 | ]    |
| 3  | a masa Nabi memperlakukan isteri mereka <b>dengan hormat</b> , mereka takut kalau wahyu Buat sahabat ya…    | MXD2012 | ]    |
| 4  | Salah satu caranya adalah dengan menghormati nilai-nilai yang diajarkan ayah kita, b…                       | MXD2012 | ]    |
| 5  | Tidak pernah diberhentikan dengan hormat tidak atas permintaan sendiri atau tidak den…                      | MXD2012 | ]    |
| 6  | ıat tidak atas permintaan sendiri atau tidak <b>dengan hormat</b> sebagai PNS Anggota TNI Polri maupun seb… | MXD2012 | ]    |
| 7  | nenukil berita, terutama yang berhubungan dengan kehormatan saudara seiman ( bukan hanya seman…             | MXD2012 | ]    |
| 8  | Bagaimana dengan kehormatan dan kewibawaan?                                                                 | MXD2012 | ]    |
| 9  | əerdasar ketuhanan, umumnya diwujudkan dengan penghormatan terhadap orang lain dalam bentuk k $\cdots$      | MXD2012 | ]    |
| 10 | aka mayat Sidanti pun segera dimakamkan dengan penghormatan secukupnya.                                     | MXD2012 | ]    |
| 11 | ga, maka keduanyapun telah membungkuk <mark>dengan hormatnya</mark> .                                       | MXD2012 | ]    |
| 12 | Dengan hormat , keduanya telah mempersilakan Kiai Timban…                                                   | MXD2012 | ]    |
| 13 | ng bertubuh tinggi itu kalah, tetapi ia kalah <mark>dengan terhormat</mark> .                               | MXD2012 | ]    |
| 14 | sagi, sesampainya dimesagi telah disambut dengan hormat oleh Ratu Mesagi.                                   | MXD2012 | ]    |
| 15 | natian menjadi pilihan kalian, maka matilah <mark>dengan terhormat</mark> .                                 | MXD2012 | ]    |
| 16 | senantiasa menyebut Husam al Din Chelebi dengan penghormatan yang tinggi.                                   | MXD2012 | ]    |
| 17 | at mendukung program masyarakat belajar dengan menghormati jam belajar bagi siswa.                          | MXD2012 | ]    |
| 18 | ia " ayah" harus seimbang dan sama besar dengan hormat kepada " ibu" .                                      | MXD2012 | ]    |
|    | Halaman 1 daripada 1 🕥 💓 🕐 1 - 20 daripada 20                                                               | Muat tu | irun |

Jika diklik pada konkordans dalam format KWIC, toolchip yang memaparkan keseluruhan ayat akan muncul.

as nama dunia Katolik, saya tunduk **dengan hormat** di hadapan kenangan atas Maulana.

| t yang umum maupun yang khus Pada 1958, Paus John XXIII menulis sebuah pesan                 |              |  |  |  |
|----------------------------------------------------------------------------------------------|--------------|--|--|--|
| Nabi memperlakukan isteri mere istimewa: Atas nama dunia Katolik, saya tunduk                | abat yang la |  |  |  |
| Salah satu caranya adal <mark> dengan <b>hormat</b> di hadapan kenangan atas Maulana.</mark> | kita, bahkaı |  |  |  |
| Tidak pernah diberhentikan dengan hormat tidak atas permintaan sendiri atau tidak dengan     |              |  |  |  |

#### Sebaliknya dalam format Ayat, keseluruhan ayat akan terpapar.

|   | Lihat                                                                                                    | KWIC    | Ayat |   |
|---|----------------------------------------------------------------------------------------------------|---------|------|---|
| 1 | Kita juga perlu menghindari sikap kurang <b>hormat</b> terhadap ajaran tersebut <b>dengan</b> menjadikannya bahan lelucon untuk mengejek.                                                                                                    | MXD2012 | ]    | * |
| 2 | Pada 1958, Paus John XXIII menulis sebuah pesan istimewa: Atas nama dunia Katolik, saya tunduk<br>dengan hormat di hadapan kenangan atas Maulana.                                                                                                    | MXD2012 | ]    |   |
| 3 | 5. Ketenangan Jiwa <b>dengan</b> memelihara <mark>kehormatan</mark> diri ( menghindarkan diri dari perbuatan maksiat<br>perilaku hina lainnya) .                                                                                                    | MXD2012 | ]    |   |
| 4 | Perlu diperingatkan bahwa akal pikiran yang terbesar dan termaju di segala zaman seluruhnya<br>memandang <mark>dengan</mark> penuh <mark>hormat</mark> kepada kebudayaan Islam yang mutiara-mutiaranya tetap tersimpan<br>dan Barat tidak pernah menemukannya.        | MXD2012 | ]    |   |
| 5 | Isteri yang shalat lima waktu dengan benar, puasa Ramadhan <mark>dengan</mark> baik, menjaga <mark>kehormatannya</mark><br>dan taat kepada suaminya, ia dipersilahkan untuk masuk surga dari pintu mana saja yang ia inginkan.                                        | MXD2012 | ]    |   |
| 6 | Habib Husain sangat disukauii oleh segenap lapisan masyarakat yang umum maupun yang khusus <b>dengan penghormatan</b> yang sempurna.                                                                                                    | MXD2012 | ]    |   |
| 7 | Maka Allah serta Rasul-Nya melarang perbuatan keji ter- sebut, menjaga dan mengangkat derajat wanita<br>bagaikan mutiara berharga, <b>dengan</b> memberikan hak-haknya sebagaimana agama <mark>menghormati</mark> dan<br>memberikan hak-haknya kepada seorang lelaki. | MXD2012 | ]    |   |
| 8 | Seorang pengemudi melintasi pemakaman itu dan menguburkan mayat itu dengan sikap sangat ta'dzim                                                                                                    | MXD2012 | ]    | Ŧ |
|   | Halaman 1 daripada 3 🕥 💓 C 1 - 50 daripada 103                                                                                                    | Muat tu | irun |   |

#### 4.2 Penyalinan konkordans

Ayat konkordans boleh disalin ke klipbod (*clipboard*). Klik pada nama subkorpus di bahagian paling kanan untuk menyalin ayat. Dengan klik itu, [Kutip] akan terpapar menandakan proses menyalin ke klipbod telah sempurna.

| dengan hormat di hadapan kenangan atas Maulana. | MXD2012 |
|-------------------------------------------------|---------|
| dengan penghormatan yang sempurna.              | MXD2012 |

Data yang telah disalin ke klipbod mempunyai format seperti di bawah.

Pada 1958, Paus John XXIII menulis sebuah pesan istimewa: Atas nama dunia Katolik, saya tunduk dengan hormat di hadapan kenangan atas Maulana. # Ayat http://ahmadsamth.multiply.com/journal Ayat ini diambil dari subkorpus IND MXD2012 Koleksi Korpus Leipzig (Goldhahn dkk. 2012) menggunakan MALINDO Conc (Nomoto dkk. 2018). # Kredit

#### 4.3 Paparan URL sumber

Dengan meletakkan kursor pada number baris, sumber bagi contoh ayat tersebut akan terpapar pada bahagian bawah skrin.

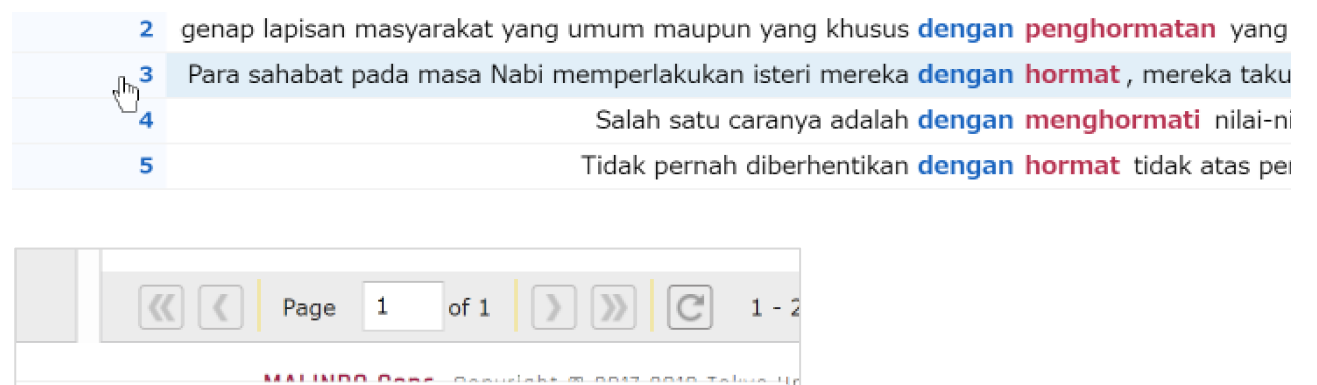

alhakim.wordpress.com/2007/03/08/mengenang-akhlak-nabi-muhammad/

Dengan mengklik nombor barisan, URL bagi halaman itu akan terbuka. Akan tetapi, terdapat situasi di mana pautan tersebut tidak lagi aktif.

## 5. Muat turun hasil carian

Hasil carian boleh dimuat turun dalam bentuk fail Excel. Hasil carian boleh dimuat turun dengan mengklik [Muat turun] pada kanan bawah panel konkordans.

## Muat turun

Apabila [Muat turun] diklik, persediaan muat turun akan dimulakan. Sejurus itu, paparan untuk mengisi fail untuk disimpan akan muncul. Isi nama fail dan simpan.

Fail Excel terdiri dari enam lajur, konteks kiri, nodus, konteks kanan, subkorpus, ayat, dan URL.

| konteks kiri                                                              | nodus        | konteks kanan                                                                      | subkorpus   |
|---------------------------------------------------------------------------|--------------|------------------------------------------------------------------------------------|-------------|
| Selama Anda tulus dan mengingat Ajaran Guru, itu adalah                   | penghormatan | yang terbaik.                                                                      | IND MXD2012 |
| arajaon) , atau karena mencari dan mengejar kemajuan untuk menemukan      | kehormatan   | ( hasangapon) .                                                                    | IND MXD2012 |
| Adorno                                                                    | hormat       | asli karya seni modern sebagai monad sosial.                                       | IND MXD2012 |
| Sulaiman memberikan teladan bagi semua orang sebagai seorang mukmin       | terhormat    | yang menunjukkan sifat-sifat itu di dalam hidupnya.                                | IND MXD2012 |
| pisa ikut berperan serta dalam menciptakan iklim demokrasi yang sehat dan | menghormati  | satu sama lainnya.                                                                 | IND MXD2012 |
| menjelaskan mengapa pasukan khusus dari amerika tidak masuk peringkat     | terhormat    |                                                                                    | IND MXD2012 |
| dimaksud yang menjadi obyek sengketa TUN yakni Pemecatan secara tidak     | hormat       | IND MXD20<br>yang melanggar UU No. 5 Tahun 1986 Pasal 53 ayat 2 bahwa KTUN tersebi |             |
| Kerja akademik ini merupakan kewajiban sekaligus                          | kehormatan   | bagi universitas.                                                                  | IND MXD2012 |
| Oleh karena itu, hari tersebut memberikan                                 | kehormatan   | bagi bulan itu, karena itu adalah harinya Nabi saw.                                | IND MXD2012 |
| Tidak banyak orang yang memperoleh perhatian dan                          | penghormatan | dari berbagai kalangan masyarakat seperti dirinya.                                 | IND MXD2012 |
| Menurut Alfons, dirinya memberikan                                        | hormat       | kepada para imam yang mempunyai karya-karya social dan memiliki keped              | IND MXD2012 |
| 6. Meratakan kuburan para Imam di al-Baqi yang sangat di                  | hormati      | kaum Syiah.                                                                        | IND MXD2012 |
| Yang                                                                      | hormat       | berlebih-lebihan, sampai mengatakan keturunan Hasan dan Husain berlebih            | IND MXD2012 |

| ayat                                                                                                    | URL                                                                      |
|----------------------------------------------------------------------------------------------------|--------------------------------------------------------------------------|
| Selama Anda tulus dan mengingat Ajaran Guru, itu adalah <mark>penghormatan</mark> yang terbaik.                                                                                                    | http://agorsiloku.wordpress.com/2006/11/19/ghaib-gaib-itu-apa-sih/       |
| Dua motif yang diberdebatkan adalah migrasi didorong oleh motif kebudayaan, yaitu membangun kerajaan (harajaon), atau karena mencari dan<br>mengejar kemajuan untuk menemukan kehormatan (hasangapon).                                                                 | http://agroihutan.wordpress.com/page/2/                                  |
| Adorno hormat asli karya seni modern sebagai monad sosial.                                                                                                    | http://aqungaraimbawa.blogspot.com/2011/02/filsafat-adorno.html          |
| Nabi Sulaiman memberikan teladan bagi semua orang sebagai seorang mukmin terhormat yang menunjukkan sifat-sifat itu di dalam hidupnya.                                                                                                    | http://agungcahpati.blogspot.com/                                        |
| Namun, yang lebih penting adalah para elit politik nantinya bisa ikut berperan serta dalam menciptakan iklim demokrasi yang sehat dan<br>menghormati satu sama lainnya.                                                                                                | http://agungehime.wordpress.com/                                         |
| Narator dari Discovery Channel Military menjelaskan mengapa pasukan khusus dari amerika tidak masuk peringkat terhormat.                                                                                                    | http://agungjelantik.wordpress.com/                                      |
| Dalam kasus di atas, dasar dan alas an mengapa KTUN dimaksud yang menjadi obyek sengketa TUN yakni Pemecatan secara tidak <b>hormat</b><br>yang melanggar UU No. 5 Tahun 1986 Pasal 53 ayat 2 bahwa KTUN tersebut dilakukan berdasrkan perbuatan yang sewenang-wenang. | http://agungjuari.blogspot.com/                                          |
| Kerja akademik ini merupakan kewajiban sekaligus <mark>kehormatan</mark> bagi universitas.                                                                                                    | http://agupenajateng.net/2009/06/03/peranan-perguruan-tinggi-meningkatka |
| Oleh karena itu, hari tersebut memberikan kehormatan bagi bulan itu, karena itu adalah harinya Nabi saw.                                                                                                    | http://agus-mustofa.blogspot.com/2008/07/dalil-tentang-maulid-nabi-muham |
| Tidak banyak orang yang memperoleh perhatian dan <mark>penghormatan d</mark> ari berbagai kalangan masyarakat seperti dirinya.                                                                                                    | http://agust1nus.wordpress.com/                                          |
| Menurut Alfons, dirinya memberikan <mark>hormat</mark> kepada para imam yang mempunyai karya-karya social dan memiliki kepedulian yang tinggi<br>terhadap para gelandangan dan pembinaan kaum muda.                                                                    | http://agusthuru.blogspot.com/                                           |
| <ol> <li>Meratakan kuburan para Imam di al-Baqi yang sangat di hormati kaum Syiah.</li> </ol>                                                                                                    | http://ahbabulmusthofasolo.blogspot.com/                                 |
| Yang <b>hormat</b> berlebih-lebihan, sampai mengatakan keturunan Hasan dan Husain berlebih-lebihan, sampai mengatakan keturunan Hasan dan<br>Husain itu tidak pernah berdosa, dan kalau berbuat dosa segera diampuini.                                                 | http://ahbabulmusthofasolo.blogspot.com/                                 |
| ini didasari bahwa menjauhi bantah-membantah merupakan jalan yang paling dekat kepada waro, dan lebih menjaga <mark>kehormatan</mark> kaum<br>muslimin.                                                                                                    | http://ahlulahwa.blogspot.com/                                           |
| Untuk menjag <mark>a kehormatan</mark> diri dan keluarganya, Abu Salamah meminta perlindungan dari Abu Thalib ( paman Nabi) dari siksaan kaumnya,<br>yaitu Bani Makhzum, dan Abu Thalib menyatakan perlindungannya.                                                    | http://ahlulhadist.wordpress.com/2007/09/28/ummu-salamah-radhivallahu-%  |
| Karena, selama lebih dari lima tahun di Malaysia dan Singapura, ternyata beliau sangat dihormati oleh umat Islam setempat, termasuk Brunei<br>Darussalam.                                                                                                    | http://ahlussunahwaljamaah.wordpress.com/manakib/al-habib-umar-bin-muhj  |
| Dia seorang perempuan yang cepat naik darah kalau pihak yang dinilainya menyinggung kehormatan Bani Hasyim.                                                                                                    | http://ahmadalbaj.blogspot.com/                                          |

Bagi mengelakkan beban terhadap server, hanya 10,000 item dihadkan di dalam sesebuah fail. Untuk mendapatkan hasil carian melebihi 10,000 item, sila lakukan carian secara berasingan bagi setiap subkorpus dan simpan hasil carian setiap satu. Sebarang sebaran dan salinan panduan pengguna ini tanpa kebenaran adalah dilarang

Diterjemahkan oleh Abdillah Sani Bin Mohd Najib

Copyright © 2017-2019 Tokyo University of Foreign Studies, Nanyang Technological University and Lago Institute of Language. All rights reserved.